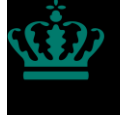

Ministeriet for Fødevarer, Landbrug og Fiskeri Landbrugsstyrelsen

# Brugerguide om tilmelding til Leverandørregister for gødningsleverancer

December 2023

Brugerguide om tilmelding til Leverandørregister for gødningsleverancer

Denne brugerguide er udarbejdet af Landbrugsstyrelsen i 2024

© Landbrugsstyrelsen

Ministeriet for Fødevarer, Landbrug og Fiskeri Landbrugsstyrelsen Nyropsgade 30 1780 København V Tlf.: 33 95 80 00 E-mail: mail@lbst.dk www.lbst.dk

### Indhold

| 1. | Indledning                  | . 4 |
|----|-----------------------------|-----|
| 2. | Log ind i Tast selv         | . 5 |
| 3. | Opret et skema              | . 6 |
| 4. | Udfyld et skema             | . 7 |
| 5. | Indsend et skema            | . 8 |
| 6. | Behandling af din ansøgning | 9   |

# 1. Indledning

I det følgende får du en brugerguide i at oprette og indsende skema vedrørende tilmelding til Leverandørregister for gødningsleverancer.

Du skal anvende skemaet i Tast selv, hvis du vil tilmelde dig til Leverandørregister for gødningsleverancer.

Du skal have et aktivt CVR-nummer.

Tilmeldingen består af fire trin.

- Log ind i Tast selv
- Opret et skema
- Udfyld et skema
- Indsend et skema

I de følgende afsnit er hvert trin beskrevet.

Du er pligtig til at indberette dine gødningsleverancer.

Som leverandør i Leverandørregister for gødningsleverancer skal du årligt indberette gødningsleverancer med frist den 1. september. Indberetningsfristen gælder for oplysninger for forudgående planperiode (1. august-31. juli).

I "Vejledning om gødsknings- og harmoniregler" kan du læse mere om reglerne for tilmelding som leverandør i Leverandørregister for gødningsleverancer samt indberetning af gødningsleverancer.

I "Brugerguide om indberetning i Leverandørregister for gødningsleverancer" kan du læse mere om, hvordan du som leverandør benytter indberetningssystemet.

## 2. Log ind i Tast selv

- 1. Gå ind på Landbrugsstyrelsens hjemmeside: www.lbst.dk
- 2. Gå til "Tast selv".
- 3. Tryk på "Log på med NemLog-in".

| Ministeriet for Fødevarer, Landbrug og Fiskeri<br>Landbrugsstyrelsen |                                                        |
|----------------------------------------------------------------------|--------------------------------------------------------|
| Selvbetjening                                                        | Landbrugsstyrelsen<br>Support: 33 95 80 00 · Kontakt ₪ |
|                                                                      |                                                        |
| Velkommen til vores selvbetjening                                    |                                                        |
| Her finder du blandt andet                                           |                                                        |
| -Ansøgning om støtte<br>-Internet Markkort                           |                                                        |
| -Betalingsrettigheder<br>-Gødningskvoter og efterafgrøder            |                                                        |
| Se fuld liste med selvbetjeningsmuligheder                           |                                                        |
| Log på med NemLog-in 🖨                                               |                                                        |
| 4. Benyt virksomhedens MitID til at logge ind.                       |                                                        |
|                                                                      |                                                        |

| itID Lokal Id                               | p             |                                                                                                    |
|---------------------------------------------|---------------|----------------------------------------------------------------------------------------------------|
|                                             |               | Driftstatus                                                                                                    |
| Log på hos Portal -                         | Mit 🎝         | Normal drift                                                                                                    |
| Landbrugsstyrelsen                          |               | NemID er lukket                                                                                                    |
| BRUGER-ID ③                                 | Skjul         | Det er ikke længere muligt at logge ind med NemID. Du sk<br>anvende MitID i stedet.                                                                                                    |
|                                             |               | Mere information                                                                                                    |
| FORTSÆT                                     | $\rightarrow$ | - Sikkerhed                                                                                                    |
| (i) Glemt bruger-ID?                        |               | - Hjælp til log på 2<br>- Om NemLog-in 2<br>- <u>Cookies på NemLog-in</u> 2<br>- Læs om MitID Erhverv 2                                                                                                    |
|                                             |               | Webtilgængelighed                                                                                                    |
| _                                           |               | - Tilgængelighedserklæring                                                                                                    |
| Husk mig hos Portal -<br>Landbrugsstyrelsen |               | Databeskyttelsesforordningen                                                                                                    |
| Afbryd Hjælp                                |               | Når du anvender NemLog-in til at bekræfte din identitet, bl<br>dine personoplysninger behandlet af Digitaliseringsstyrelse<br>indsamler data fra dit MitID, herunder dit CPR-nummer. Vi<br>opbevarer, af sikkerhedsmæssige årsager, en historik over |

#### 3. Opret et skema

- 1. Vælg fanen "Ansøg og indberet".
- 2. Klik på "Opret nyt skema".

| Selvbetjening                | _                                 |                      |            | Landbrugsstyrelsen<br>Support: 33 95 80 00 · <u>Kontakt</u> |
|------------------------------|-----------------------------------|----------------------|------------|-------------------------------------------------------------|
| Forside Indbakke Ansøg og in | dberet Markkort Alle sager Lister | Betalingsrettigheder | Fuldmagter |                                                             |
|                              |                                   |                      |            | Fejlmelding Brugerindstillinger                             |
| Ansøg og indberet            |                                   |                      |            |                                                             |
| Søg efter skema              |                                   |                      |            |                                                             |
| Fra                          | Til                               |                      |            |                                                             |
| Dag Måned År                 | Dag Måned År                      |                      |            |                                                             |
| 01 08 2024                   | 31 07 2025                        |                      |            |                                                             |
| Søg                          |                                   |                      |            |                                                             |
| Opret nyt skema              |                                   |                      |            |                                                             |
| 3. Find skemaet "L           | everandørregister for gødning     | gsleverancer".       |            |                                                             |

- 4. Tryk på "plustegnet" for at vælge ansøgningen og året. (produktionsår = planår)
- 5. Tryk på "Opret".
- 6. Afvent at skemaet bliver vist det kan tage 30 sekunder.

| < | Leverandørregister for<br>gødningsleverancer | Tilmelding til Leverandørregister for g |                    |       |
|---|----------------------------------------------|-----------------------------------------|--------------------|-------|
|   | Skematype                                    | Produktionsår                           | Frist på ansøgning |       |
|   | Ansøgning                                    | 2025                                    | -                  | Opret |
|   | Ansøgning                                    | 2024                                    | -                  | Opret |

### 4. Udfyld et skema

- 1. Hvis ansøgningen udfyldes af en konsulent, kan konsulentens kontaktoplysninger indtastes i skemaet under punkt B.
- 2. Vælg leverandørtype og afgiv erklæring.

Т

| B. Konsulent                                                                    |                                                        |                             |                   |  |  |
|---------------------------------------------------------------------------------|--------------------------------------------------------|-----------------------------|-------------------|--|--|
| Hvis ansøgningen udarbejdes af en konsulent, oplyser du kontaktoplysninger her. |                                                        |                             |                   |  |  |
| Kontal                                                                          | rtperson                                               | Telefon- / mobilnummer      |                   |  |  |
|                                                                                 |                                                        |                             |                   |  |  |
| E-mail                                                                          |                                                        | Konsulentvirksomhedens navn |                   |  |  |
|                                                                                 |                                                        | 1                           |                   |  |  |
| C. Da                                                                           | ito                                                    |                             |                   |  |  |
| Dato                                                                            | for ansøgning                                          |                             | 03-06-2024        |  |  |
|                                                                                 |                                                        |                             |                   |  |  |
| D. Le                                                                           | verandørtype                                           |                             |                   |  |  |
|                                                                                 | hvilken leverandørtype du skal registreres for         |                             |                   |  |  |
|                                                                                 | Leverandør af kunstgødning                             |                             |                   |  |  |
|                                                                                 | Leverandør af anden organisk gødning end husdyrgødning |                             |                   |  |  |
|                                                                                 | Biogasanlæg                                            |                             |                   |  |  |
|                                                                                 | Forarbejdningsanlæg                                    |                             |                   |  |  |
|                                                                                 | Forbrændings- og brændingsanlæg                        |                             |                   |  |  |
|                                                                                 | Fælles komposterinsanlæg                               |                             |                   |  |  |
|                                                                                 | Pyrolyseanlæg                                          |                             |                   |  |  |
|                                                                                 |                                                        |                             |                   |  |  |
| E Ed                                                                            | klæring                                                |                             |                   |  |  |
|                                                                                 |                                                        |                             | Hereiter er       |  |  |
|                                                                                 | Jeg erklærer, at de angivne oplysninger er korrekte    | <u>Læs ei</u>               | <u>rklæringen</u> |  |  |
| Her kan du læse mere om persondata politik                                      |                                                        |                             |                   |  |  |
| https://lbst.dk/persondatapolitik/registrering-af-goedningsleverandoerer/       |                                                        |                             |                   |  |  |
|                                                                                 |                                                        |                             |                   |  |  |

#### 5. Indsend et skema

 Klik på "Indsend" for at sende ansøgningsskemaet. Systemet vil automatisk lave en kontrol af skemaet. Hvis der er blokerende fejl i skemaet, vil disse stå med rødt.

| Selvbetjening                                                                                 | Landbrugsstyrelsen<br>Support: 33 95 80 00 · <u>Kontakt</u> |
|-----------------------------------------------------------------------------------------------|-------------------------------------------------------------|
| Forside Indbakke Ansøg og indberet Markkort Alle sager Lister Betalingsrettigheder Fuldmagter |                                                             |
|                                                                                               | Fejlmelding Brugerindstillinger                             |
| ANSØG OG INDBERET                                                                             |                                                             |
| Rediger ansøgning                                                                             |                                                             |
| Indsend                                                                                       | Print Gem Luk                                               |

- 2. Du kan også vælge at gemme skemaet ved at klikke på " Gem" og indsende skemaet senere.
- 3. Systemet vil med det samme lave en kontrol af, om CVR-nr. er gyldigt og aktivt. Hvis CVR-nr. ikke er gyldigt, vil du få en fejlmeddelelse.
- 4. Skemaet er først indsendt, når du har godkendt med MitID.

### 6. Behandling af din ansøgning

- 1. Dit ansøgningsskema vil være at finde under fanen "Alle sager". Her kan du se status og evt. redigere skemaet.
- 2. Efter indsendelsen vil du i din indbakke modtage en kvittering på, at skemaet er modtaget af Landbrugsstyrelsen.
- 3. Landbrugsstyrelsen vil behandle din ansøgning i løbet af et par dage og sende et tilmeldingsbrev til din indbakke. I brevet får du en adgangskode og et link til indberetning af gødningsleverancer.

| Selvbetjening                    |                             |                             |            | Landbrugsstyrelsen<br>Support: 33 95 80 00 · <u>Kontakt</u> |
|----------------------------------|-----------------------------|-----------------------------|------------|-------------------------------------------------------------|
| Forside Indbakke Ansøg og indber | ret Markkort Alle sager Lis | ter Betalingsrettigheder Fu | ldmagter   |                                                             |
|                                  |                             |                             |            | Fejlmelding Brugerindstillinger                             |
| Indbakke                         | Indbakke                    |                             |            |                                                             |
| Arkiv                            | Søg                         |                             |            |                                                             |
|                                  |                             | Alle mapper 🐱 Søg           |            |                                                             |
|                                  | □:                          |                             |            | Vis alle   <u>Vis kun ulæste</u>                            |
|                                  | Emne                        | Sagsnavn ⇔                  | Modtaget 🖨 | Mere                                                        |

Brugerguide om tilmelding til Leverandørregister for gødningsleverancer

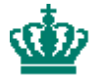

Landbrugsstyrelsen Nyropsgade 30 1780 København V

www.lbst.dk